## Aktualizacja zabezpieczeń cyfrowych MySQL Server System operacyjny Windows 10

Przewodnik instalacji

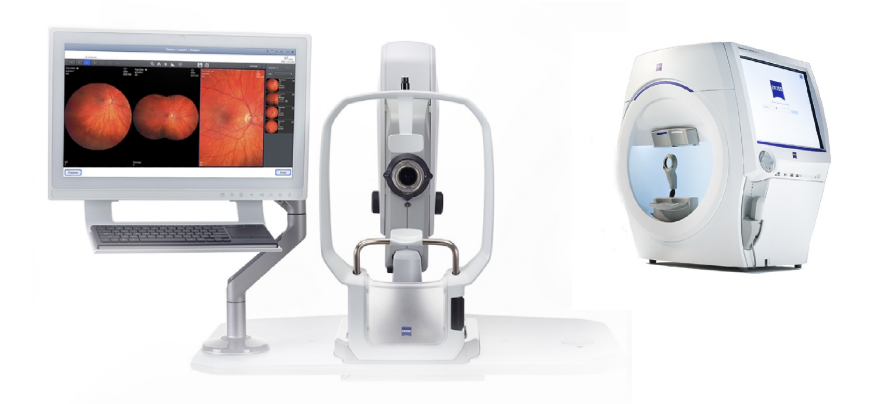

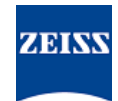

#### Prawa autorskie

© 2024, Carl Zeiss Meditec, Inc., Dublin, CA

#### Znaki towarowe

Wszystkie produkty Zeiss wspomniane w niniejszym dokumencie to zarejestrowane znaki towarowe albo znaki towarowe Carl Zeiss Meditec, Inc. w Stanach Zjednoczonych lub innych krajach.

Wszystkie pozostałe znaki towarowe użyte w niniejszym dokumencie stanowią własność odpowiednich właścicieli.

#### Patenty

www.zeiss.com/meditec/us/imprint/patents.html

# Spis treści

| 1   | Informacje o aktualizacji            | 5 |
|-----|--------------------------------------|---|
| 2   | Pobieranie i instalacja aktualizacji | 7 |
| 2.1 | Rozwiązywanie problemów z instalacją | 7 |

Pusta strona na notatki

## 1 Informacje o aktualizacji

Luki w oprogramowaniu MySQL Server i innych komponentach umożliwiają atakującym stwarzanie zagrożeń dla systemu za pomocą wielu protokołów. Problem dotyczy MySQL w wersji 8.0.30 lub starszej. Atakujący mogą wykorzystać te luki w celu wykonania dowolnego kodu, przeprowadzenia ataku typu "odmowa usługi" (DoS) lub uzyskania nieautoryzowanego dostępu do poufnych informacji.

Firma ZEISS zaleca aktualizację MySQL do wersji 8.0.39 za pomocą zatwierdzonej poprawki w celu uszczelnienia takich luk. Firma ZEISS przeanalizowała wpływ luk na produkty CLARUS i HFA3. Poprawkę można zastosować do następujących wersji oprogramowania:

| Produkt              | Wersja systemu<br>Windows | wersja oprogramo-<br>wania. |
|----------------------|---------------------------|-----------------------------|
| CLARUS 500/700       | Windows 10                | 1.1.4 i nowsze              |
| CLARUS Review        | Windows 10                | 1.1.4 i nowsze              |
| HFA3 860/850/840/830 | Windows 10                | 1.6 i nowsze                |

W przypadku odinstalowania lub ponownego instalowania oprogramowania do przeglądu na stacjach CLARUS Review należy ponownie zastosować poprawkę.

Pusta strona na notatki

| WSKAZÓWKA           |              | Ur<br>ces | uchomienie jakiejkolwiek aplikacji ZEISS podczas tego pro-<br>su spowoduje zakłócenia i błędy instalacji.                                                                                                 |
|---------------------|--------------|-----------|----------------------------------------------------------------------------------------------------|
|                     |              | ►         | Przed instalacją należy zamknąć wszystkie aplikacje ZEISS.                                                                                                    |
|                     |              | ►         | Nie wolno ich otwierać aż do ukończenia aktualizacji.                                                                                                    |
| Warunek             | V            | Uı<br>ot  | rządzenie lub stacja do przeglądu są włączone, a pulpit Windows<br>warty.                                                                                                    |
|                     |              | Po<br>sy  | otrzebny będzie bezpieczny nośnik pamięci USB sformatowany w<br>stemie plików NTFS lub udostępniony folder sieciowy.                                                                                      |
|                     | $\checkmark$ | K         | omputer połączony z internetem.                                                                                                    |
| Sposób postępowania |              | 1.        | Na komputerze pobierz <b>MySQLupdater</b> ze strony https://<br>www.zeiss.com/cybersecurity.                                                                                                    |
|                     |              | 2.        | Skopiuj pobrany plik na nośnik pamięci USB lub do folderu sie-<br>ciowego.                                                                                                    |
|                     |              | 3.        | Na urządzeniu lub stacji do przeglądu otwórz Eksplorator pli-<br>ków.                                                                                                    |
|                     |              | 4.        | (Tylko HFA3) Naciśnij <b>Ctrl + Alt + Del</b> , wyloguj się i zaloguj po-<br>nownie jako użytkownik <b>ITAdministrator</b> , aby uzyskać dostęp<br>do pulpitu Windows, po czym otwórz Eksplorator plików. |
|                     |              | 5.        | Przejdź do nośnika USB lub folderu sieciowego zawierajacego                                                                                                    |

### 2 Pobieranie i instalacja aktualizacji

Uruchomienie jakiejkolwiek aplikacji ZEISS podczas tego pro-

- 6. Rozpakuj instalator MySQLupdater na dysk lokalny i otwórz go.
- 7. Kliknij dwukrotnie plik **setup.exe**.
- 8. Zaczekaj, aż na ekranie zostanie ponownie wyświetlone okno Kreator InstallShield.
- 9. Kliknąć Next (Dalej).

MySQLupdater.

- 10. Kliknąć opcję Instaluj.
- 11. Po ukończeniu instalacji zostanie wyświetlony ekran ukończenia.
- 12. Należy kliknąć Finish (Zakończ).

Wynik

✓ MySQL Server zostanie zaktualizowany do wersji 8.0.39.

### 2.1 Rozwiązywanie problemów z instalacją

| Problem/przyczyna                                                                                                    | Rozwiązanie                                                                                                    |
|----------------------------------------------------------------------------------------------------|----------------------------------------------------------------------------------------------------|
| Komunikat o błędzie: "Error occurred while run-<br>ning MySQLUpdater. Rolling back to the original<br>version. (Wystąpił błąd podczas uruchamiania<br>MySQLUpdater. Nastąpi przywrócenie pierwot-<br>nej wersji)". | <ul> <li>Aplikacje ZEISS muszą być zamknięte przed aktualizacją i w jej trakcie.</li> <li>Zweryfikuj uprawnienia do pliku. Użytkownik wykonujący aktualizację powinien mieć pełny dostęp do odczytu i zapisu.</li> </ul> |

# 2 Pobieranie i instalacja aktualizacji 2.1 Rozwiązywanie problemów z instalacją

| Problem/przyczyna                                                                                                    | Rozwiązanie                                                                                                    |
|----------------------------------------------------------------------------------------------------|----------------------------------------------------------------------------------------------------|
| Przyczyną mogą być zakłócenia ze strony procesów<br>systemowych lub innych aplikacji uzyskujących do-<br>stęp do plików MySQL.<br>Na stacji do przeglądu błąd może wystąpić z powodu<br>niewystarczającej ilości miejsca na dysku.<br>Instalator przywróci pierwotną wersję oprogramowa-<br>nia. | <ul> <li>Więcej informacji znajdziesz w dzienniku instalatora.         <ul> <li>Na urządzeniach HFA3: D:\MySQLData<br/>\MySQLupdaterLogs\MySQLupdate-<br/>r<date_time>.log</date_time></li> <li>Na urządzeniach CLARUS: D:\Data\MySQL<br/>\MySQLupdaterLogs\MySQLupdate-<br/>r<date_time>.log</date_time></li> <li>Na stacjach do przeglądu CLARUS: C:\Pro-<br/>gramData\Carl Zeiss Meditec\Re-<br/>view\MySQLupdaterLogs\MySQLup-<br/>dater<date_time>.log</date_time></li> </ul> </li> <li>Tylko stacje do przeglądu: Zwolnij dodatkowy 1<br/>GB miejsca na dysku C:.         <ul> <li>Usuń niepotrzebne pliki lub w razie potrzeby<br/>przepieć elementy do pamieci zewnetrznei</li> </ul> </li> </ul> |
| Komunikat o błędzie: "Error occurred during roll-<br>back, please contact Zeiss service. (Wystąpił<br>błąd podczas przywracania poprzedniej wersji.<br>Skontaktuj się z serwisem firmy Zeiss)".                                                                                                  | <ul> <li>Skontaktuj się z serwisem firmy ZEISS. Informacje<br/>na temat osoby do kontaktu z firmy ZEISS w da-<br/>nym kraju można znaleźć na poniższej stronie in-<br/>ternetowej: https://www.zeiss.com/med.</li> </ul>                                                                                                    |

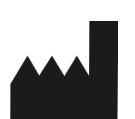

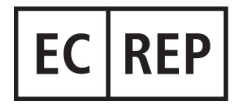

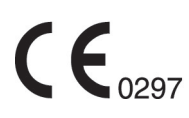

#### Carl Zeiss Meditec, Inc.

5300 Central Parkway Dublin, CA 94568 Stany Zjednoczone Tel. bezpłatny: 1-800-341-6968 Tel.: 1–925–557–4100 Faks: 1-925-557-4101 Strona internetowa: https://www.zeiss.com/med E-mail: info.meditec@zeiss.com

**Carl Zeiss Meditec AG** Goeschwitzer Strasse 51-52 07745 Jena Niemcy Tel.: +49 36 41 22 03 33 Faks: +49 36 41 22 01 12 Strona internetowa: https://www.zeiss.com/med E-mail: info.meditec@meditec.zeiss.com

2660021185902 Rev. A pl Data wydania (RRRR-MM-DD): 2024-12-03 Wersja oprogramowania: HFA3 1.6; CLARUS 1.1.4, 1.2

Dane techniczne mogą zostać zmienione bez powiadomienia.